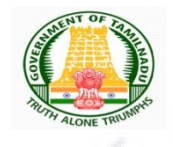

### Directorate of Government Examinations, Chennai – 60006

### NTS EXAMINATION - 2021-22

Here is the First Page where school Registration Process starts.

| ne                 |                                                        |                        | Web portal services for official                                         |
|--------------------|--------------------------------------------------------|------------------------|--------------------------------------------------------------------------|
| out Us             | Câ -                                                   |                        | Click here to access Online Portal for<br>School and Educational Offices |
| ministration Setup | HALL TICKET                                            | TIMETABLE              | Online Marksheet Verification                                            |
| inctions           |                                                        |                        | Services                                                                 |
| vices              | NOTIFICATION                                           | RESULTS                | Online Payment                                                           |
| ult Analysis       |                                                        |                        | Migration Certificate                                                    |
| Act                | Latest Notification about Exam                         | inations               | Duplicate Certificate                                                    |
| er important links | O Higher Secondary Examination                         |                        | CCM Certificate                                                          |
| vernment Order     |                                                        |                        | Question Bank                                                            |
| ntact Us           | <ul> <li>Diploma in Elementary Education Ex</li> </ul> | xamination             | Other Services                                                           |
|                    | <ul> <li>ESLC (Private Appearance) Examin</li> </ul>   | ation                  | FAQ                                                                      |
|                    | <ul> <li>National Talent Search Examination</li> </ul> |                        |                                                                          |
|                    | National Means Cum Merit Scholars                      | hip Scheme Examination |                                                                          |
|                    | O Rural Students Talent Search Exam                    | ination (TRUST)        |                                                                          |
|                    | O Other Examinations                                   |                        |                                                                          |

## **Existing School**

Use your Login Credential and have the Panel Access for applying NTS Exam 2021-22. Use below URL for Login:

| click on the                                      | Highlighted                                        |  |  |
|---------------------------------------------------|----------------------------------------------------|--|--|
| ser Login NEW<br>EE September 2021 NEW            | New school Registration<br>must select this Option |  |  |
| r Sec Private Nodal Log<br>ew School Registration | NEW                                                |  |  |

### New School Registration Process Step By Step

(Schools who done registration last year may skip this process and go to Step – 3) Step -1

- It's One time DGE REGISTRATION PROCESS.
- Use EMIS Code and EMIS PASSWORD for School Registration.
- It is mandatory for all Tamilnadu State Board School to register using EMIS Code and EMIS PASSWORD.

| School in EV<br>this option                                                                                                    | IIS Must Select                                                                                                    |                                                                                                    |                                                                             |       |
|----------------------------------------------------------------------------------------------------|----------------------------------------------------------------------------------------------------|----------------------------------------------------------------------------------------------------|-----------------------------------------------------------------------------|-------|
| Schools in EMIS Portal                                                                                                    |                                                                                                    | ○ Schools Not in EMIS                                                                                                    |                                                                             |       |
| Do You Have UDISE C                                                                                                    | ode?                                                                                                    |                                                                                                    |                                                                             |       |
| Voc                                                                                                    | ONo                                                                                                    |                                                                                                    |                                                                             |       |
|                                                                                                    | 0110                                                                                                    |                                                                                                    |                                                                             |       |
| UDIS Code: *                                                                                                    |                                                                                                    | Password: *                                                                                                    |                                                                             |       |
| UDIS Code (EMIS User ID)                                                                                                    |                                                                                                    | Enter Password (EMIS F                                                                                                    | Password)                                                                   | Check |
| CHOOL REGISTRATIC                                                                                                    |                                                                                                    |                                                                                                    |                                                                             | 0     |
|                                                                                                    |                                                                                                    | hools Not in EMIS                                                                                                    |                                                                             |       |
| CHOOL REGISTRATIC                                                                                                    |                                                                                                    | hools Not in EMIS<br>School Name In Tamil:                                                                                                    |                                                                             | 0     |
| CHOOL REGISTRATIC<br>CHOOL REGISTRATIC<br>CHOOL REGISTRA<br>Schools in EMIS Portal<br>Dge Code:<br>School Name (For Certificate): *                                                                                                    |                                                                                                    | hools Not in EMIS<br>School Name In Tamil:                                                                                                    | <b>۲</b>                                                                    | 5     |
| CHOOL REGISTRATIC<br>CHOOL REGISTRATIC<br>CHOOL REGISTRA<br>Schools in EMIS Portal<br>Dge Code:<br>School Name (For Certificate): *<br>School Name<br>Class: *                                                                                                    | School Type: *                                                                                                    | hools Not in EMIS<br>School Name In Tamil:<br>سرمد بهماری مال میلوسار<br>Minority Institution:                                                                                | Minority Type:                                                              | 2     |
| CHOOL REGISTRATIC<br>CHOOL REGISTRATIC<br>CHOOL REGISTRA<br>Schools in EMIS Portal<br>Dge Code:<br>School Name (For Certificate): *<br>School Name<br>Class: *                                                                                                    | School Type: *                                                                                                    | hools Not in EMIS<br>School Name In Tamil:<br>سرید رویوی ویکل ویک ویک<br>Minority Institution:<br>Select-                                                                     | Minority Type:                                                              | 5     |
| CHOOL REGISTRATIC<br>CHOOL REGISTRATIC<br>CHOOL REGISTRA<br>Schools in EMIS Portal<br>Dge Code:<br>School Name (For Certificate): *<br>School Name<br>Class: *<br>Nothing selected<br>School Management: *                                                                                                    | School Type: *<br>Select<br>School Fax No:                                                                                                    | hools Not in EMIS<br>School Name In Tamil:<br>سرهـروسود المعالية والأ هـروسود<br>Minority Institution:<br>Select<br>School Landline No: *                                     | Minority Type:                                                              | 0     |
| CHOOL REGISTRATIC<br>CHOOL REGISTRATIC<br>CHOOL REGISTRA<br>Schools in EMIS Portal<br>Dge Code:<br>School Name (For Certificate): *<br>School Name<br>Class: *<br>Nothing selected<br>School Management: *<br>Select                                                                                                    | School Type: *<br>Select<br>School Fax No:<br>Fax                                                                                                  | hools Not in EMIS<br>School Name In Tamil:<br>رور جرابود کی مرکز مدیروهد.<br>Minority Institution:<br>-Select-<br>School Landline No: *<br>Ladline                            | Minority Type:                                                              | 0     |
| CHOOL REGISTRATIC<br>CHOOL REGISTRATIC<br>CHOOL REGISTRA<br>Schools in EMIS Portal<br>Dge Code:<br>School Name (For Certificate): *<br>School Name<br>Class: *<br>Nothing selected<br>School Management: *<br>Select<br>State: *                                                                                                    | School Type: *<br>Select<br>School Fax No:<br>Fax<br>Education District:                                                                           | hools Not in EMIS<br>School Name In Tamil:<br>ریمیتونید کارسیون ها میدیوها.<br>Minority Institution:<br>-Select-<br>School Landline No: *<br>Ladline<br>Contact Person: *     | Minority Type:<br>School Mobile No: *<br>Mobile<br>Contact Person Mobile: * | 0     |
| CHOOL REGISTRATIC<br>CHOOL REGISTRATIC<br>CHOOL REGISTRA<br>Schools in EMIS Portal<br>Dge Code:<br>School Name<br>Class: *<br>Nothing selected<br>Class: *<br>Nothing selected<br>Select                                                                                                    | School Type: *<br>-Select ~<br>School Fax No:<br>Fax<br>Education District:<br>~                                                                   | hools Not in EMIS<br>School Name In Tamil:<br>ریمیتونید ویسوری میلارمید<br>Minority Institution:<br>Select-<br>School Landline No: *<br>Ladline<br>Contact Person: *          | Minority Type:<br>School Mobile No: *<br>Mobile<br>Contact Person Mobile: * | 2     |
| CHOOL REGISTRATIC<br>CHOOL REGISTRATIC<br>CHOOL REGISTRA<br>Schools in EMIS Portal<br>Dge Code:<br>School Name<br>Class: *<br>Nothing selected<br>Class: *<br>Nothing selected<br>School Management: *<br>Select<br>State: *<br>Select<br>Revenue District: *                                                                                                    | School Type: *<br>-Select ~<br>School Fax No:<br>Fax<br>Education District:<br>Status: *                                                           | hools Not in EMIS<br>School Name In Tamil:<br>سرعیت بهید ویسوی هی مدیروهند<br>Minority Institution:<br>Select                                                                 | Minority Type:<br>School Mobile No: *<br>Mobile<br>Contact Person Mobile: * | 0     |
| CHOOL REGISTRATIC<br>CHOOL REGISTRATIC<br>CHOOL REGISTRA<br>Schools in EMIS Portal<br>Dge Code:<br>School Name<br>Class: *<br>Nothing selected<br>Class: *<br>Nothing selected<br>School Management: *<br>Select<br>State: *<br>Select<br>Revenue District: *<br>Revenue District: *                                                                                                | School Type: *<br>-Select ~<br>School Fax No:<br>Fax<br>Education District:<br>Status: *<br>-Select Block ~                                        | hools Not in EMIS<br>School Name In Tamil:<br>سرعیت اوبید ویسوی هی الم میسوی الم<br>Minority Institution:<br>Select<br>School Landline No: *<br>Ladline<br>Contact Person : * | Minority Type:                                                              | 0     |
| CHOOL REGISTRATIC<br>CHOOL REGISTRATIC<br>CHOOL REGISTRA<br>Deschools in EMIS Portal<br>Deschool Name<br>Class:<br>School Name<br>Class:<br>Nothing selected<br>School Management:<br>Select                                                                                                    | School Type: *<br>-Select ~<br>School Fax No:<br>Fax<br>Education District:<br>Status: *<br>-Select Block ~<br>MLA Constituency: *                 | hools Not in EMIS  School Name In Tamil:  Tamil:  School Landline No: *  Ladline  Contact Person: *  Contact Person Email: *  School Email: *                                 | Minority Type:                                                              | 0     |
| CHOOL REGISTRATIC<br>CHOOL REGISTRATIC<br>CHOOL REGISTRATIC<br>Chools in EMIS Portal<br>Dge Code:<br>School Name<br>Class:<br>Nothing selected<br>School Management:<br>Select<br>State:<br>Select<br>Revenue District<br>Revenue District<br>MP Constituency:<br>Select                                                                                                    | School Type: *<br>-Select<br>School Fax No:<br>Fax<br>Education District:<br>Status: *<br>-Select Block<br>MLA Constituency: *<br>-Select<br>V     | hools Not in EMIS  School Name In Tamil:  School Name In Tamil:  School Landline No: *  Ladline  Contact Person: *  Contact Person: *  Email  School Email: *  Email  BIN MO  | Minority Type:                                                              | 0     |
| CHOOL REGISTRATIC<br>CHOOL REGISTRATIC<br>CHOOL REGISTRA<br>Schools in EMIS Portal<br>Dge Code:<br>School Name<br>Class: *<br>Nothing selected<br>School Management: *<br>Select<br>State: *<br>Select<br>State: *<br>Select<br>Revenue District: *<br>Revenue District<br>MP Constituency: *<br>Select<br>School Address:                                                          | School Type: *Select Status: *Select-Block MLA Constituency: *Select                                                                               | hools Not in EMIS  School Name In Tamil:                                                                                                    | Minority Type:<br>School Mobile No: *<br>Mobile<br>Contact Person Mobile: * | 5     |
| CHOOL REGISTRATIC<br>CHOOL REGISTRATIC<br>CHOOL REGISTRA<br>De Schools in EMIS Portal<br>Dge Code:<br>School Name (For Certificate): *<br>School Name<br>Class: *<br>Nothing selected<br>School Management: *<br>Select<br>State: *<br>Select<br>Revenue District: *<br>Revenue District: *<br>Revenue District: *<br>Revenue District: *<br>Revenue District: *<br>School Address: | School Type: *<br>-Select-<br>School Fax No:<br>Fax<br>Education District:<br>Status: *<br>-Select Ellock-<br>MLA Constituency: *<br>-Select-<br>V | hools Not in EMIS  School Name In Tamil:                                                                                                    | Minority Type:<br>School Mobile No: *<br>Mobile<br>Contact Person Mobile: * |       |

#### Step 2 :

After registration process you will complete

- 1) You have to wait for the District Approval / Admin Approval.
- 2) Once the District Approval will be done Login credential will be sent to theSchool Registered Mobile Number and Email ID.
- 3) Once you receive the Login Credential you have to login further for Student Enrolment.

Note: For EMIS Portal registered School the Login credential will be same like EMIS Server Login, but for login in this System you need one time District approval. For new Schools not in EMIS, the DGE Code and Password will be generated.

Next Login page will get open.

| Username          |              |
|-------------------|--------------|
| Email / User Name | 2            |
| Password          | Lost Passwor |
| Password          | <b>A</b>     |

© Copyright 2019. All Rights Reserved.

You can use your login Credential for Student Enrolment for NTSE Exam 2021-2022 stage - 1.

#### Step 3:

Use your Credential for login and further precedence of Student enrolment. Once you logged in below screen will get open.

# Instruction for EMIS Registered Schools to enroll their student.

| igation =                      | Dashboard                                                                                    | 🔺 / Dashboar                                |
|--------------------------------|----------------------------------------------------------------------------------------------|---------------------------------------------|
| Dashboard                      |                                                                                              |                                             |
| andidate Details Correction Li | Dashboard                                                                                    | Notifications                               |
| chool Name Correction          |                                                                                              |                                             |
| andidate Details Correction    | Status Update Centre Topsheet Download Pull Student Data for Apply NTS Exam 2021-22.<br>NTSE | NTS EXAM 2021-22<br>APPLICATION ENROLLEMENT |
|                                |                                                                                              | PROCEDURE                                   |
|                                | Report Section                                                                               |                                             |
|                                |                                                                                              |                                             |
|                                | Multiple Report                                                                              |                                             |

NOTE: Before enrolling students, EMIS Registered School must pull 10<sup>TH</sup> Standard data from the EMIS Server.

# How to pull the $10^{TH}$ Standard data.

## Click on Dashboard -> Click on Pull Student Data for NTSE

| -                                                      |                                                                                              |                                                          |
|--------------------------------------------------------|----------------------------------------------------------------------------------------------|----------------------------------------------------------|
| அரசுத் தேர்வுகள் இயக்<br>DRECTORATE OF GOVERNMENT EXAM | க்கம்<br>சுவாலாக                                                                             | 2021 • Krishna International School •                    |
| avigation 🛛 🗮                                          | Dashboard                                                                                    | A / Dashboard                                            |
| Dashboard                                              |                                                                                              |                                                          |
| Candidate Details Correction L                         | Dashboard                                                                                    | Notifications                                            |
| School Name Correction                                 |                                                                                              | *                                                        |
| Candidate Details Correction                           | Status Update Centre Topsheet Download Pull Student Data for Apply NTS Exam 2021-22.<br>NTSE | NTS EXAM 2021-22<br>APPLICATION ENROLLEMENT<br>PROCEDURE |
|                                                        | Report Section                                                                               |                                                          |
|                                                        | Multiple Report                                                                              |                                                          |
|                                                        |                                                                                              |                                                          |

Once you click **Pull student** Tab next screen will appear like below screenshot.

# Click the Pull for 10<sup>th</sup> students Button.

| 5 DATA      |                  |                |              |           | )ashboard / |
|-------------|------------------|----------------|--------------|-----------|-------------|
| Summary     |                  |                |              |           |             |
| Class       | Candidate Pulled | Pull Live From | Pull Live To | Status    |             |
| Class :SSLC | 0                | 12-11-2021     | 27-11-2021   | Pull Data |             |
|             |                  |                |              |           |             |

Once you have clicked the **Pull Data** button student list will appear for those students who have enrolled in EMIS Server. Kindly see the below screen for reference.

### Step 4 :

# How to Apply / Enroll Students for NTS Exam?

| igation =                      | Dashboard                         |                                      | Click on the Apply     |                             | প / Dashboard                          |
|--------------------------------|-----------------------------------|--------------------------------------|------------------------|-----------------------------|----------------------------------------|
| andidate Details Correction Li | Dashboard                         |                                      | Button for applying    | S Notification              | s                                      |
| chool Name Correction          | Status Update Centre Topsheet Dov | vnload Pull Student Data for<br>NTSE | Apply NTS Exam 2021-22 | NTS EX<br>APPLICATIO<br>PRC | AM 2021-22<br>N ENROLLEMENT<br>CCEDURE |
|                                | Report Section                    |                                      |                        |                             | _                                      |
|                                | Multiple Report                   |                                      |                        |                             |                                        |
| <                              |                                   |                                      |                        |                             |                                        |
|                                |                                   |                                      |                        |                             |                                        |
|                                |                                   |                                      |                        |                             |                                        |

| Apply Exa | m                |             |            |             | Click on the Apply<br>Exam Button |       |
|-----------|------------------|-------------|------------|-------------|-----------------------------------|-------|
| how 10    | entries          |             |            |             |                                   | cords |
| Sl. No †  | Exam Name        | 1 Exam Date | Start From | †↓ End Date |                                   |       |
| 1         | NTS Exam 2021-22 | 2022-01-23  | 2021-11-12 | 2021-11-27  | 2 Apply Exam Make Payment         |       |

Once you click the Apply button you can view all the list of candidatewith Apply Button. Please verify the EMIS Number of the Candidate before applying.

| 20                       | 1.                                | LAY.             |        |                | L'AY      |                    |
|--------------------------|-----------------------------------|------------------|--------|----------------|-----------|--------------------|
| ly Exam                  |                                   |                  |        |                | Dashboard | / Group Capacity / |
|                          |                                   |                  |        |                |           |                    |
| NTS Exam 2021-22         |                                   |                  |        |                |           |                    |
| Exam Date : 23-01-2022   |                                   |                  |        |                |           |                    |
| Eligible Class : SSLC    |                                   |                  |        |                |           |                    |
| Application Start Date : | 12-11-2021   Application End Date | e: 27-11-2021    |        |                |           |                    |
| Student List             |                                   |                  |        |                | í         | All Applied        |
| 5how 10 • entries        |                                   |                  |        |                | Search    |                    |
| Name                     | †≜ EMIS No.                       | t <b>¢</b> DOB t | Gender | 🛊 Father Name  | 🖨 Class   | Action             |
| A BHUVANESHWARI          | 330205007231921285                | 2006-04-13       | FEMALE | S ASHOK KUMAR  | SSLC      | Apply              |
| A DARREL XANDER          | 3302050072301837                  | 2006-08-30       | MALE   | ANTHONY XAVIER | SSLC      | Apply              |
|                          |                                   |                  |        |                |           |                    |
| A DEEPESH                | 330205007231810667                | 2006-09-19       | MALE   | N ANBU         | SSLC      | Apply              |

## Step 5 :

### How to Pay NTS EXAM Enrolment Fees?

After enrolling the student for NTS Exam 2021-2022. Click on the button.

Make Payment

#### Refer the below screen.

| aly NTS Exam                                                       |            |            |                                                                                                    |                | Dathboard / Group Capacity /                                                                                    |
|--------------------------------------------------------------------|------------|------------|----------------------------------------------------------------------------------------------------|----------------|----------------------------------------------------------------------------------------------------|
|                                                                    |            |            |                                                                                                    |                |                                                                                                    |
| WTSE Eaam                                                          |            |            |                                                                                                    |                |                                                                                                    |
| Exam Date : 03-11-2019                                             |            |            |                                                                                                    |                |                                                                                                    |
| Elgible Class : SSLC                                               |            |            |                                                                                                    |                |                                                                                                    |
| Application Start Date : 09-09-2019   Application End Date : 18-09 | 2014       |            |                                                                                                    |                |                                                                                                    |
| Student List                                                       |            |            |                                                                                                    |                | Al Appled                                                                                                    |
| Show 10 • entries                                                  |            |            |                                                                                                    |                | Scarth                                                                                                    |
| Name                                                               | 94 0.08    | a Genter   | \$ Father Name                                                                                                    | a nim          | ¢ Action                                                                                                    |
| RECHAL ANTHA S                                                     | 2005-02-05 | TOWLE      | SEXAN                                                                                                    | 10th Class     | Apply                                                                                                    |
| SANTHOSH K                                                         | 2002-06-15 | SMCE       | K.PPIN P                                                                                                    | 10th Class     | Apply                                                                                                    |
| SANTHOSH 5                                                         | 2005-03-20 | MALE       | SADASSINM                                                                                                    | 10th Class     | Apply                                                                                                    |
| SATHISH KUMAR M                                                    | 2004-09-25 | SULE       | Minigin                                                                                                    | 10th Class     | Accil                                                                                                    |
| SHRIAS                                                             | 2005-03-25 | FEMALE     | 50/04L100/R                                                                                                    | 10th Clate     | Concellant of the second second second second second second second second second second second second second se |
|                                                                    | 200.05.00  | FEMALE     | of a faith of a faith | 10th Case      |                                                                                                    |
|                                                                    | 7000 10 04 | WELKE K    | REAL PROPERTY IN                                                                                                    | State Planet   | Appy                                                                                                    |
| -                                                                  |            | - 16/0044- | , Presenter ,                                                                                                    | 10.9 (2011)    | APPY                                                                                                    |
| 3                                                                  | 2014-06-22 | 1012       | SURDH                                                                                                    | 3()(2) ( 12205 | Apply                                                                                                    |
|                                                                    | 2001-06-06 | TEMLE      | MAVJEC                                                                                                    | 10th Class     | Apply                                                                                                    |
|                                                                    | 2005-07-02 | TENALE     | AEDULLAH B                                                                                                    | 10th Class     | Apply                                                                                                    |
| Sh. Al wetting .                                                   |            |            |                                                                                                    |                | Previous 1 2 3 4 5 N                                                                                            |

| SI. No 🕴 | Exam Name        | Exam Date  | 11 Start From | 11 End Date | Action      |              |  |
|----------|------------------|------------|---------------|-------------|-------------|--------------|--|
| 1        | NTS Exam 2021-22 | 2022-01-23 | 2021-11-12    | 2021-11-27  | CApply Exam | Make Payment |  |

Once you have clicked the make payment option. The NTS Enrolledstudent List will appear as shown in below fig. Refer below image. Select all Students

for payment and Click on the Proceed to Payment

button.

|                        | Payment Li   | st             |                              |          |                       | Dashboa       | rd / Payment List |
|------------------------|--------------|----------------|------------------------------|----------|-----------------------|---------------|-------------------|
| Dashboard              |              |                |                              |          |                       |               |                   |
| School Management 🛛 👻  | Studen       | t Lists for    | Payment                      |          |                       |               |                   |
| Faculty Managment 🛛 👻  | Show 100     | 👻 entr         | es                           |          |                       | Search for re | cords Q           |
| Practical Exam 👻       | <b>—</b> 14  | SI. No         | Name                         | Category | Physically Challenged | 11 Gender     | Amount            |
| Manage Exam Center 🛛 👻 |              | 1              | ILAVARASI SSSSSSSSSSSSSS xxx | General  | No                    | FEMALE        | 1                 |
| Other Exam 🗸 🗸         |              | 2              | AJAY R JJLKJ                 | General  | No                    | MALE          | 1                 |
|                        |              | з              | AJAY R                       | General  | No                    | MALE          | 1                 |
|                        |              | 4              | DEEPA SREE HHHHHH            | General  | No                    | FEMALE        | 1                 |
|                        |              | 5              | AKASH J                      | General  | No                    | MALE          | 1                 |
|                        |              | 6              | NISHA.K kkkkkkkkk            | General  | No                    | FEMALE        | 1                 |
|                        | Showing 1 to | 6 of 6 entries |                              |          |                       | k.            |                   |

Select mode of payment to pay the fees for enrolled students. Refer below image.

| Navigation          | =   | inner.payment-pro   | ocess                    |                    |           |                 | Dashboard / Payment Process |
|---------------------|-----|---------------------|--------------------------|--------------------|-----------|-----------------|-----------------------------|
| A Dashboard         |     |                     |                          |                    |           |                 |                             |
| 💄 School Management |     | List of Transact    | ion Pending              |                    |           |                 | - X                         |
| 💄 Faculty Managment |     | School Name (For Ce | ertificate) : CSI HIGH ! | SCHOOL, IKKADU     |           |                 |                             |
| Practical Exam      |     | Class               | Student Type             | Total<br>Candidate | Amount    | Payment Type    |                             |
| 💄 Manage Exam Cente | r × | NTSE Exam           | Examination              | 6                  | 6         |                 |                             |
| A Other Exam        |     |                     |                          |                    |           | UNLINE .        |                             |
|                     |     | Credit Card         | Debit Card               | SBI Net Banking    | ) Net Bar | nking On Others |                             |
|                     |     |                     |                          |                    |           |                 |                             |
|                     |     |                     |                          |                    |           |                 |                             |

**Note:** You can view/download the applied candidate wise **Acknowledgement Receipt** after successful payment.

Step 6 :

How to Generate the Report for Applied Students?

Go to Dashboard Page-> Select Multiple Report under Report Section

Report Section

**Multiple Report** 

Next Screen will appear. Select the report and your school and download it in pdf format

| 1 1                          |                         | * X                   |
|------------------------------|-------------------------|-----------------------|
| Report Group Type: *         | Select Report:          | Select Report Type: * |
| NTS/TRUST/NMMS EXAM          | Candidate Detail Report | ✔ Pdf                 |
| For School *                 | For Exam *              |                       |
| Krishna International School | ▼ NTS Exam 2021-22 ▼    |                       |
|                              |                         |                       |
|                              |                         |                       |
|                              |                         |                       |
|                              |                         |                       |
|                              |                         |                       |
|                              |                         |                       |
|                              |                         |                       |
|                              |                         |                       |
|                              |                         |                       |
|                              |                         |                       |
|                              |                         |                       |
|                              |                         |                       |
|                              |                         |                       |
|                              |                         |                       |
|                              |                         |                       |
|                              |                         |                       |
|                              |                         |                       |
|                              |                         |                       |

Note: Candidate are requested to submit EWS and OBC (NCL) Certificate as per the below format.

| (manie a Malai                                                                                                    | ess of the bollony issuing the certificate)                                                                                                    |
|----------------------------------------------------------------------------------------------------|----------------------------------------------------------------------------------------------------|
| COME & ASSET CERTIFICATE                                                                                                    | TO BE PRODUCED BY ECONOMICALLY WEAKER SECTIONS (EWS)                                                                                                    |
| ertificate No.                                                                                                    | Date:                                                                                                    |
| ALID FOR THE YEAR                                                                                                    |                                                                                                    |
| his is to certify that Shri /                                                                                                    | Smt./ Kumari                                                                                                    |
| on/daughter/wife of                                                                                                    | permanent resident of                                                                                                    |
| llage/Street                                                                                                    | Post Office District                                                                                                    |
| in the S                                                                                                    | State/Union Territory Pin Code                                                                                                    |
| I. 5 acres of agricultur<br>II. Residential flat of 10<br>III. Residential plot of 10                                                                                                    | His/her family does not own or possess any of the following<br>ral land and above;<br>000 sq. ft. and above;<br>100 sq. yards and above in notified municipalities;                             |
| IV. Residential plot of 2                                                                                                    | 200 sq. yards and above in. areas other than the notified                                                                                                    |
| IV. Residential plot of 2<br>municipalities.                                                                                                    | 200 sq. yards and above in. areas other than the notified                                                                                                    |
| IV. Residential plot of 2<br>municipalities.<br>Shri/Smt./Kumari<br>aste which is not recognized<br>asses (Central List).                                                                   | 200 sq. yards and above in. areas other than the notified belongs to the as a Scheduled Caste, Scheduled Tribe and Other Backward                                                               |
| IV. Residential plot of 2<br>municipalities.<br>Shri/Smt./Kumari<br>aste which is not recognized<br>asses (Central List).                                                                   | 200 sq. yards and above in. areas other than the notified<br>belongs to the<br>as a Scheduled Caste, Scheduled Tribe and Other Backward<br>Signature with seal of                               |
| IV. Residential plot of 2<br>municipalities.<br>Shri/Smt./Kumari<br>aste which is not recognized<br>asses (Central List).<br>Recent Passport size<br>Attested Photograph of                 | 200 sq. yards and above in. areas other than the notified belongs to the as a Scheduled Caste, Scheduled Tribe and Other Backward Signature with seal of Office                                 |
| IV. Residential plot of 2<br>municipalities.<br>Shri/Smt./Kumari<br>ste which is not recognized<br>asses (Central List).<br>Recent Passport size<br>Attested Photograph of<br>the Applicant | 200 sq. yards and above in. areas other than the notified belongs to the as a Scheduled Caste, Scheduled Tribe and Other Backward Other Backward Signature with seal of Office Name Designation |

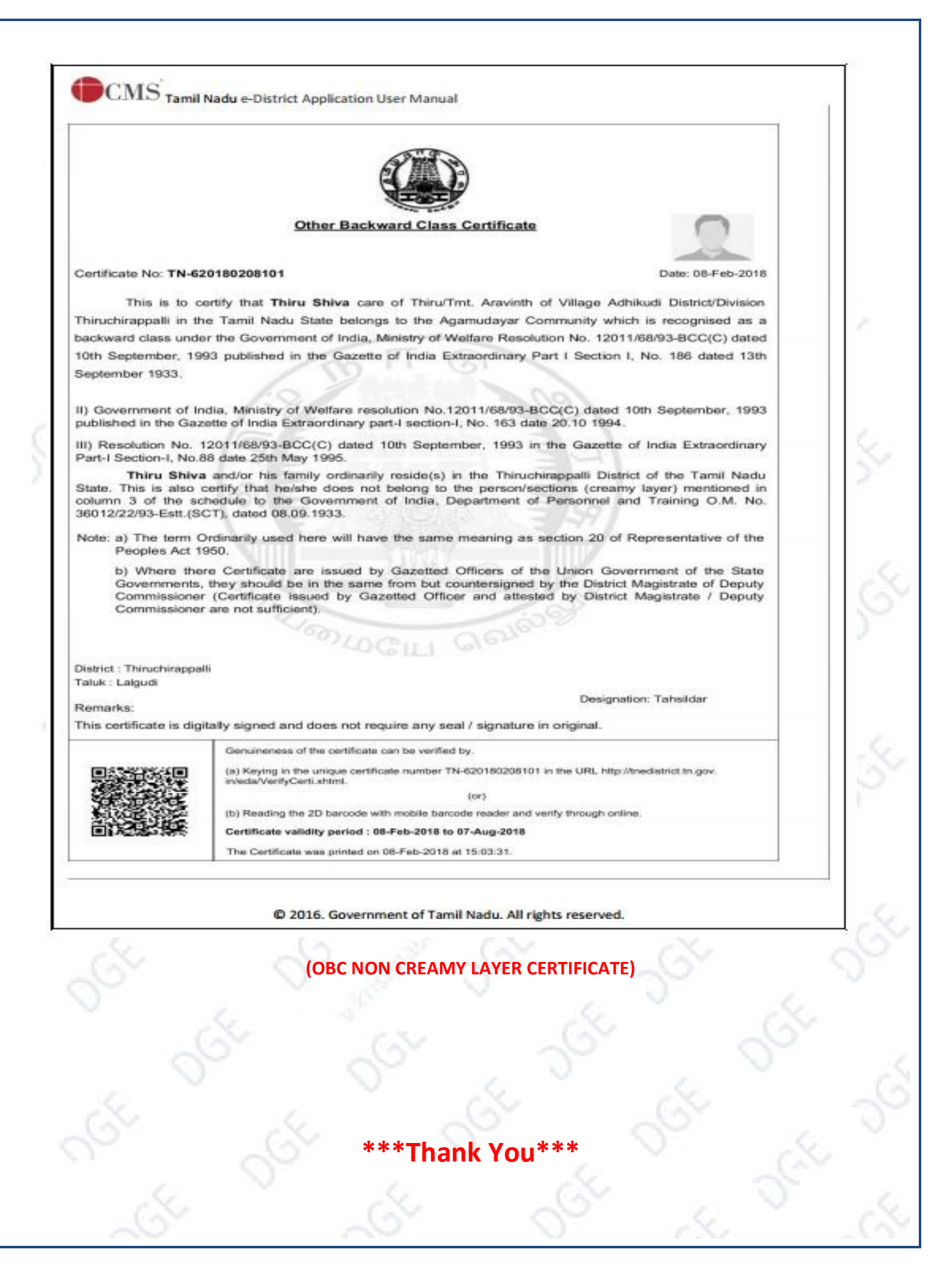